# Σύντομη αναφορά

# Αντιγραφή

# Δημιουργία αντιγράφων

1 Τοποθετήστε ένα πρωτότυπο έγγραφο στη θήκη του αυτόματου τροφοδότη εγγράφων (ADF) ή στη γυάλινη επιφάνεια του σαρωτή.

Σημ.: Για να αποφύνετε τυχόν περικοπή των εικόνων. βεβαιωθείτε ότι το μέγεθος χαρτιού του πρωτότυπου εγγράφου και το μέγεθος του αντιγράφου είναι τα ίδια.

- 2 Από τον πίνακα ελένχου, προσδιορίστε τον αριθμό των αντιγράφων.
- 3 Αν χρειάζεται, προσαρμόστε τις ρυθμίσεις αντιγραφής.
- 4 Αντιγράψτε το έγγραφο.

Σημ.: Για να δημιουργήσετε γρήγορα ένα αντίγραφο από τον

πίνακα ελέγχου, πατήστε 🏴

# Αντιγραφή και στις δύο πλευρές του χαρτιού (διπλής όψης)

- 1 Τοποθετήστε ένα πρωτότυπο έννραφο στη θήκη του αυτόματου τροφοδότη εγγράφων (ADF) ή στη γυάλινη επιφάνεια του σαρωτή.
- 2 Από τον πίνακα ελένχου, μεταβείτε στις επιλονές:

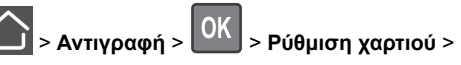

- 3 Προσαρμόστε τη ρύθμιση.
- 4 Αντιγράψτε το έγγραφο.

# Αντιγραφή πολλών σελίδων σε ένα φύλλο

1 Τοποθετήστε ένα πρωτότυπο έγγραφο στη θήκη του αυτόματου τροφοδότη εγγράφων (ADF) ή στη γυάλινη επιφάνεια του σαρωτή.

2 Από τον πίνακα ελέγχου, μεταβείτε στις επιλογές:

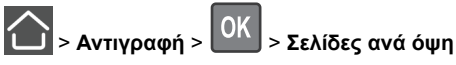

- 3 Προσαρμόστε τις ρυθμίσεις.
- 4 Αντινράψτε το έννραφο.

# Αποστολή/λήψη φαξ

# Αποστολή φαξ

### Χρήση του πίνακα ελέγχου

- 1 Τοποθετήστε το πρωτότυπο έννραφο στη θήκη του αυτόματου τροφοδότη εγγράφων (ADF) ή στη γυάλινη επιφάνεια του σαρωτή.
- 2 Από τον πίνακα ελέγχου, μεταβείτε στις επιλογές:

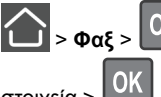

> και πληκτρολογήστε τα απαραίτητα

- στοιχεία >
- Αν χρειάζεται, ρυθμίστε άλλες παραμέτρους για το φαξ.
- 3 Στείλτε το έγγραφο με φαξ.

### Με χρήση του υπολογιστή

**Σημ.:** Βεβαιωθείτε ότι το πρόγραμμα οδήγησης Universal Fax έχει εγκατασταθεί μαζί με το λογισμικό του εκτυπωτή. Για περισσότερες πληροφορίες, δείτε την ενότητα "Εγκατάσταση του λογισμικού" στον Οδηγό χρήσης.

#### Για χρήστες Windows

- 1 Ανοίξτε το παράθυρο διαλόνου "Εκτύπωση" στο έννραφο που προσπαθείτε να στείλετε με φαξ.
- **2** Επιλέξτε τον εκτυπωτή και κάντε κλικ στην επιλογή **Ιδιότητες**. Προτιμήσεις. Επιλονές ή Ενκατάσταση.
- 3 Κάντε κλικ στην επιλογή Φαξ > Ενεργοποίηση φαξ και στη συνέχεια πληκτρολογήστε τον αριθμό παραλήπτη. Αν χρειάζεται, ρυθμίστε άλλες παραμέτρους για το φαξ.
- 4 Στείλτε το έγγραφο με φαξ.

### Για χρήστες Macintosh

- 1 Αφού ανοίξετε ένα έγγραφο, επιλέξτε File > Print (Αρχείο > Εκτύπωση).
- 2 Επιλέξτε τον εκτυπωτή και μετά καταχωρίστε τον αριθμό παραλήπτη.

Αν χρειάζεται, ρυθμίστε άλλες παραμέτρους για το φαξ.

3 Στείλτε το έγγραφο με φαξ.

# Αποστολή μέσω ηλεκτρονικού ταχυδρομείου

# Αποστολή μηνύματος e-mail

### Χρήση του πίνακα ελέγχου

- **1** Τοποθετήστε ένα πρωτότυπο έγγραφο στη θήκη του αυτόματου τροφοδότη εγγράφων (ADF) ή στη γυάλινη επιφάνεια του σαρωτή.
- 2 Από τον πίνακα ελέγχου, μεταβείτε στις επιλογές:

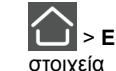

> E-mail > OK > και πληκτρολογήστε τα απαραίτητα

Σημ.: Μπορείτε επίσης να εισαγάγετε τον παραλήπτη, χρησιμοποιώντας το βιβλίο διευθύνσεων ή τον αριθμό συντόμευσης.

Εάν είναι απαραίτητο, διαμορφώστε τις ρυθμίσεις για τον τύπο των αρχείων εκτύπωσης.

3 Αποστολή μηνύματος e-mail.

### Χρήση του αριθμού συντόμευσης

- Από τον πίνακα ελέγχου πατήστε # και, στη συνέχεια, καταχωρίστε τον αριθμό συντόμευσης χρησιμοποιώντας το πληκτρολόγιο.
- 2 Αποστολή μηνύματος e-mail.

# Τοποθέτηση χαρτιού

# Τοποθέτηση χαρτιού στις θήκες

ΠΡΟΣΟΧΗ—ΚΙΝΔΥΝΟΣ ΑΝΑΤΡΟΠΗΣ: Για να μειωθεί ο κίνδυνος από την αστάθεια του εξοπλισμού, η τοποθέτηση χαρτιού πρέπει να πραγματοποιείται μεμονωμένα σε κάθε θήκη. Διατηρείτε κάθε άλλη θήκη κλειστή έως ότου είναι απαραίτητο να χρησιμοποιηθεί.

1 Αφαιρέστε τη θήκη.

**Σημ.:** Για να αποφύγετε τις εμπλοκές χαρτιού, μην αφαιρείτε τις θήκες ενώ ο εκτυπωτής είναι απασχολημένος.

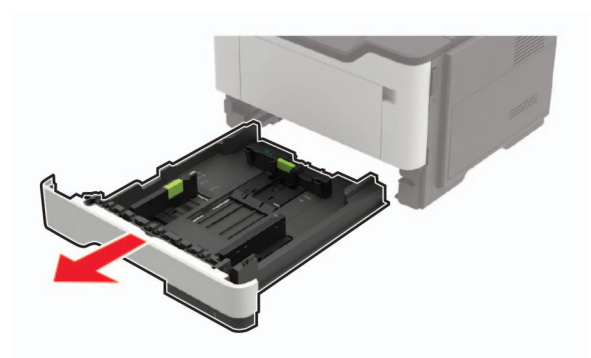

2 Ρυθμίστε τους οδηγούς χαρτιού έτσι ώστε να αντιστοιχούν στο μέγεθος του χαρτιού που τοποθετείτε.

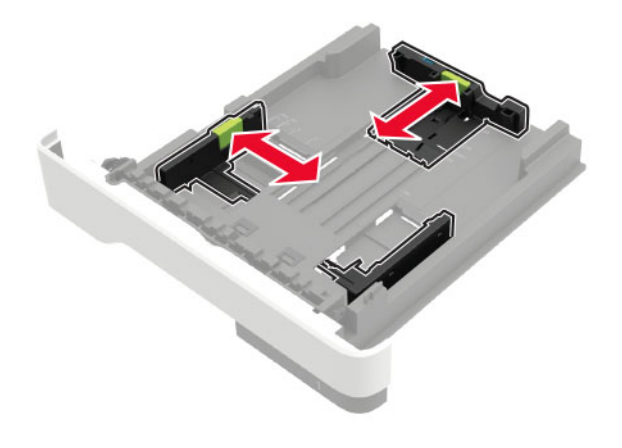

3 Λυγίστε, ξεφυλλίστε και ισιώστε τις άκρες του χαρτιού πριν το τοποθετήσετε.

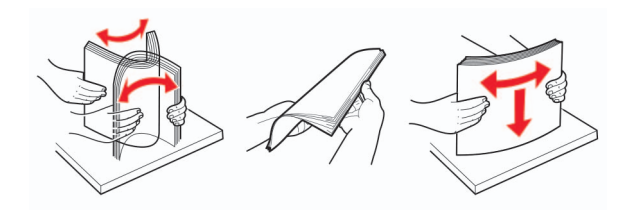

4 Τοποθετήστε τη στοίβα χαρτιού με την πλευρά εκτύπωσης προς τα κάτω και βεβαιωθείτε ότι οι πλαϊνοί οδηγοί εφάπτονται στο χαρτί.

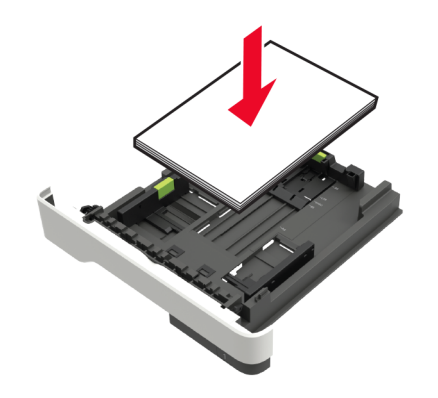

#### Σημειώσεις:

- Για εκτύπωση μονής όψης, τοποθετήστε το επιστολόχαρτο με την εκτυπώσιμη πλευρά προς τα κάτω και το πάνω άκρο του φύλλου στραμμένο προς το μπροστινό μέρος της θήκης.
- Για εκτύπωση διπλής όψης, τοποθετήστε το επιστολόχαρτο με την εκτυπώσιμη πλευρά προς τα πάνω και το κάτω άκρο του φύλλου στραμμένο προς το μπροστινό μέρος της θήκης.
- Μην σύρετε το χαρτί μέσα στη θήκη.
- Για να αποφύγετε τυχόν εμπλοκές χαρτιού, βεβαιωθείτε ότι το ύψος της στοίβας βρίσκεται κάτω από την ένδειξη μέγιστου γεμίσματος χαρτιού.
- 5 Τοποθετήστε τη θήκη.

Αν χρειάζεται, ρυθμίστε το μέγεθος και τον τύπο του χαρτιού από τον πίνακα ελέγχου, έτσι ώστε να αντιστοιχούν στο χαρτί που έχει τοποθετηθεί.

# Τοποθέτηση μέσων εκτύπωσης στον τροφοδότη διαφορετικών μεγεθών

1 Ανοίξτε τον τροφοδότη διαφορετικών μεγεθών.

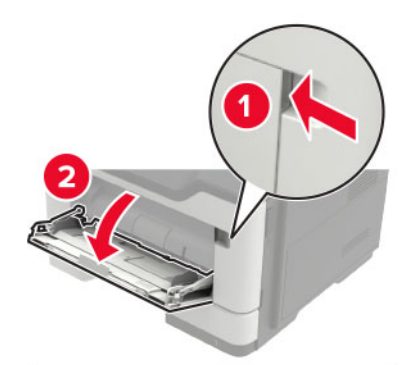

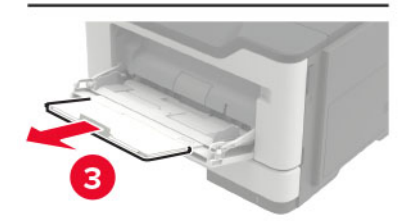

2 Προσαρμόστε τον οδηγό ανάλογα με το μέγεθος του χαρτιού που τοποθετείτε.

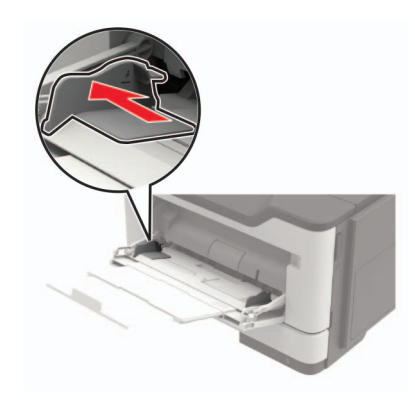

3 Λυγίστε, ξεφυλλίστε και ισιώστε τις άκρες του χαρτιού πριν το τοποθετήσετε.

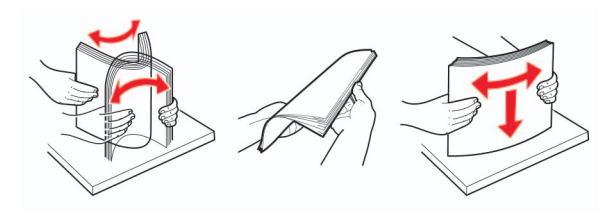

4 Τοποθετήστε το χαρτί με την πλευρά εκτύπωσης προς τα πάνω.

#### Σημειώσεις:

- Για εκτύπωση μονής όψης, τοποθετήστε το επιστολόχαρτο με την εκτυπώσιμη πλευρά προς τα πάνω και με το πάνω άκρο του φύλλου στραμμένο προς το μπροστινό μέρος της θήκης.
- Για εκτύπωση διπλής όψης, τοποθετήστε το επιστολόχαρτο με την εκτυπώσιμη πλευρά προς τα κάτω και με το κάτω άκρο του φύλλου στραμμένο προς το μπροστινό μέρος της θήκης.
- Τοποθετήστε τους φακέλους με το πτερύγιο προς τα κάτω και στην αριστερή πλευρά.
- Τοποθετήστε τους φακέλους μεγέθους European με το πτερύγιο προς τα κάτω και να εισέρχεται πρώτο στον εκτυπωτή.

Προειδοποίηση—Πιθανή βλάβη: Μην χρησιμοποιείτε φακέλους με γραμματόσημα, συνδετήρες, κόπιτσες, παράθυρα, εσωτερικές επενδύσεις ή αυτοκόλλητα.

5 Από τον πίνακα ελέγχου, ορίστε το μέγεθος και τον τύπο χαρτιού ανάλογα με το χαρτί που έχει τοποθετηθεί.

# Ρύθμιση του μεγέθους και του τύπου των ειδικών μέσων εκτύπωσης

1 Από τον πίνακα ελέγχου, μεταβείτε στις επιλογές:

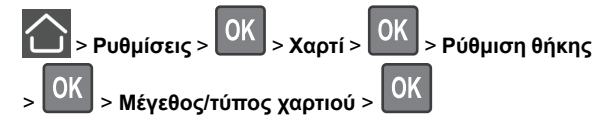

2 Επιλέξτε την προέλευση χαρτιού, και έπειτα διαμορφώστε το μέγεθος και τον τύπο ειδικών μέσων εκτύπωσης.

# Εκτύπωση

### Εκτύπωση από υπολογιστή

**Σημ.:** Για ετικέτες, χαρτόνι και φακέλους, ορίστε το μέγεθος και τον τύπο χαρτιού στον εκτυπωτή πριν εκτυπώσετε το έγγραφο.

- Ανοίξτε το παράθυρο διαλόγου "Εκτύπωση" στο έγγραφο που προσπαθείτε να εκτυπώσετε.
- 2 Αν χρειάζεται, προσαρμόστε τις ρυθμίσεις.
- 3 Εκτυπώστε το έγγραφο.

# Συντήρηση του εκτυπωτή

### Αντικατάσταση της κασέτας τόνερ

**1** Ανοίξτε τη θύρα Α.

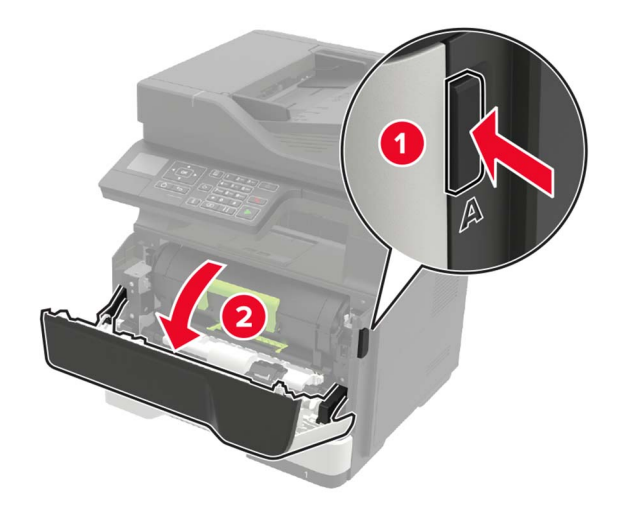

#### 2 Αφαιρέστε την χρησιμοποιημένη κασέτα τόνερ.

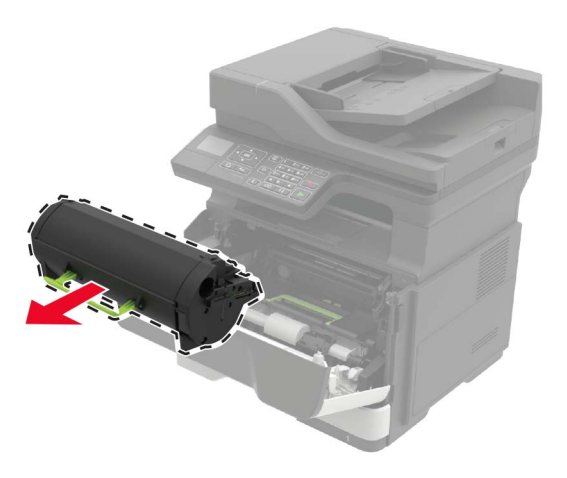

3 Αφαιρέστε την καινούργια κασέτα τόνερ από τη συσκευασία της και ανακινήστε την τρεις φορές για να διανεμηθεί ομοιόμορφα το τόνερ.

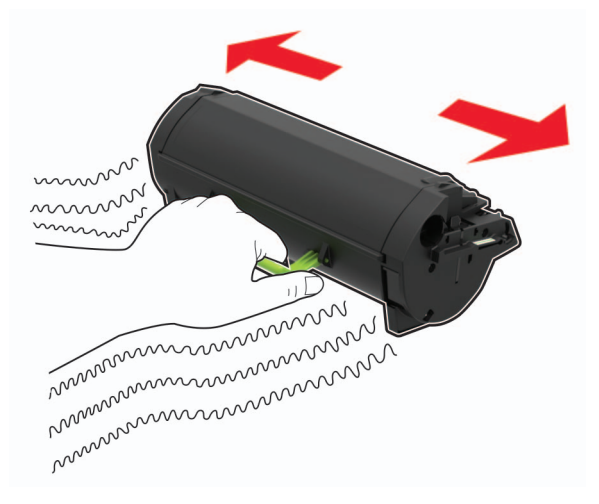

4 Τοποθετήστε την καινούργια κασέτα τόνερ.

**Σημ.:** Χρησιμοποιήστε τα βέλη στο εσωτερικό του εκτυπωτή ως οδηγούς.

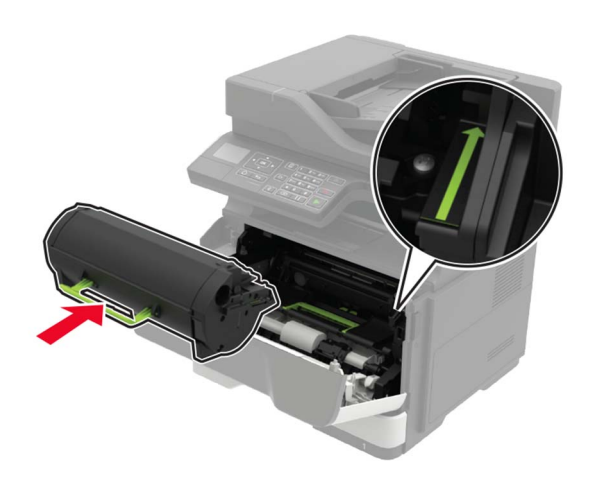

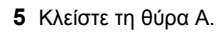

### Αντικατάσταση της μονάδας απεικόνισης

**1** Ανοίξτε τη θύρα Α.

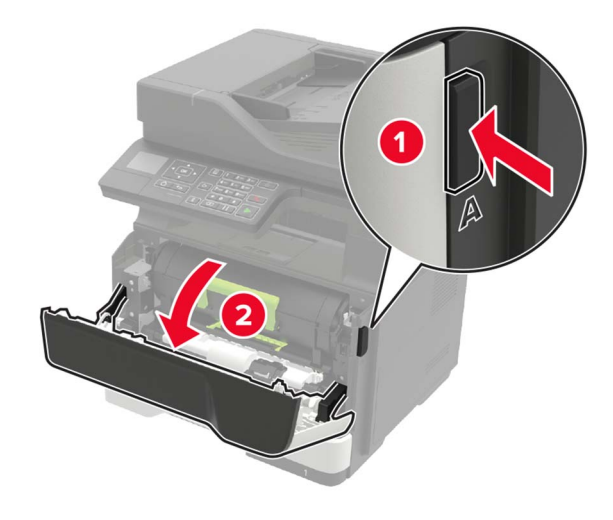

2 Αφαιρέστε την κασέτα τόνερ.

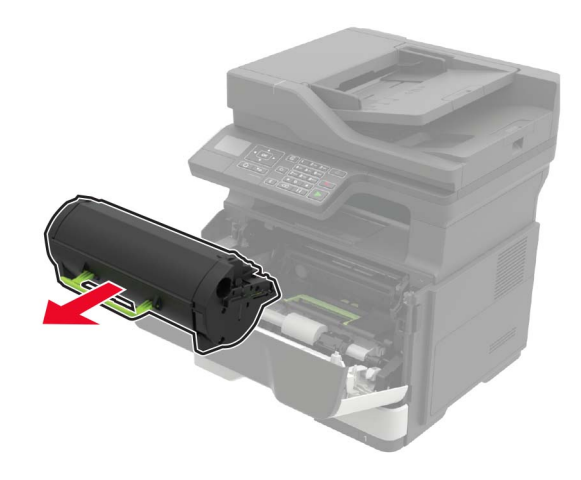

3 Αφαιρέστε την χρησιμοποιημένη μονάδα απεικόνισης.

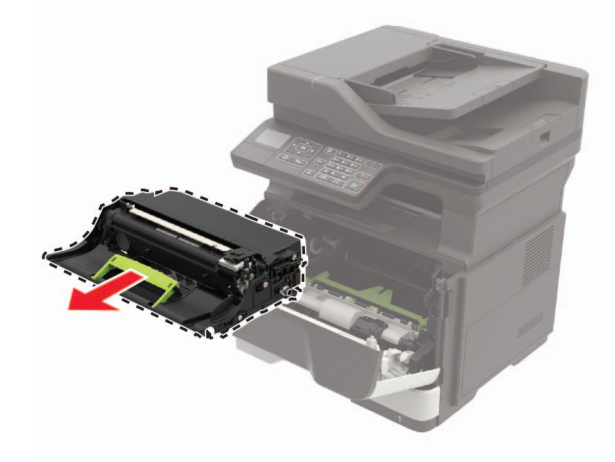

4 Αφαιρέστε τη νέα μονάδα απεικόνισης από τη συσκευασία της και ανακινήστε την τρεις φορές για να διανεμηθεί ομοιόμορφα το τόνερ.

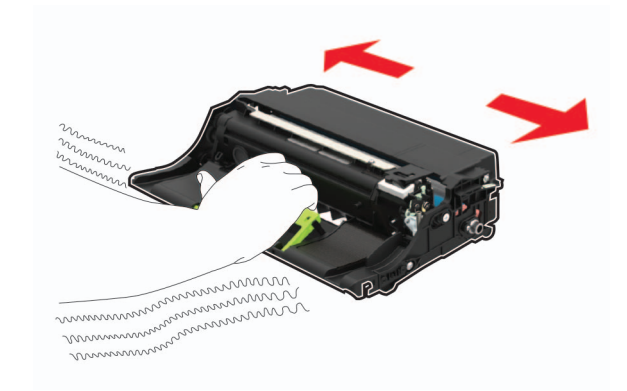

Προειδοποίηση—Πιθανή βλάβη: Μην εκθέτετε τη μονάδα απεικόνισης στο φως για περισσότερα από 10 λεπτά. Η εκτεταμένη έκθεση στο φως μπορεί να προκαλέσει προβλήματα στην ποιότητα εκτύπωσης.

Προειδοποίηση—Πιθανή βλάβη: Μην αγγίζετε το τύμπανο του φωτοαγωγού. Αν το κάνετε, μπορεί να επηρεαστεί η ποιότητα εκτύπωσης των μελλοντικών εργασιών.

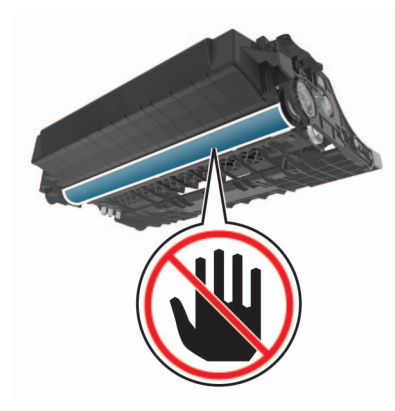

5 Τοποθετήστε τη νέα μονάδα απεικόνισης.

**Σημ.:** Χρησιμοποιήστε τα βέλη στο εσωτερικό του εκτυπωτή ως οδηγούς.

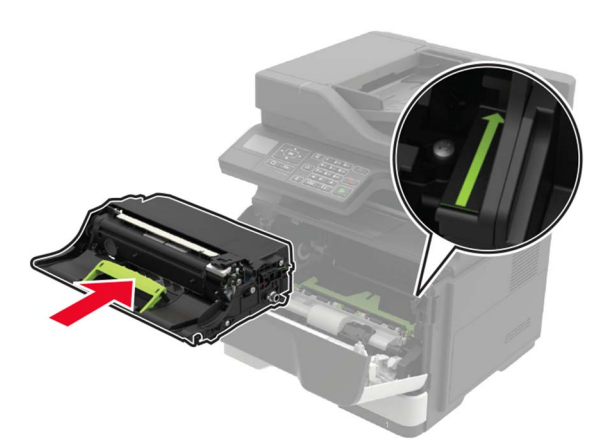

#### 6 Εισαγάγετε την κασέτα τόνερ.

Σημ.: Χρησιμοποιήστε τα βέλη στο εσωτερικό του εκτυπωτή ως οδηγούς.

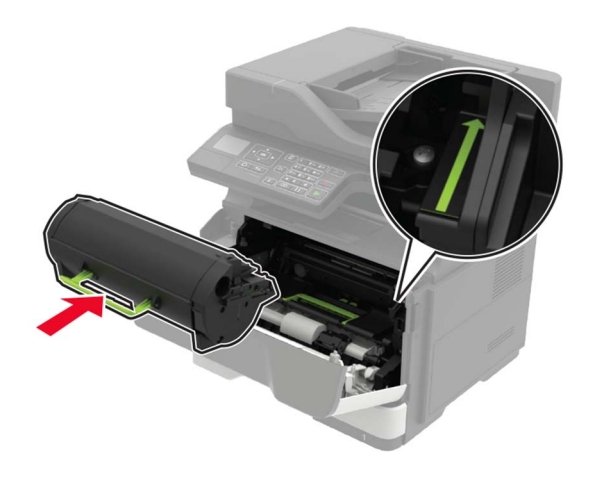

7 Κλείστε τη θύρα Α.

# Αποκατάσταση εμπλοκών

### Αποφυγή εμπλοκών

### Σωστή τοποθέτηση του χαρτιού

• Βεβαιωθείτε ότι το χαρτί βρίσκεται σε επίπεδη θέση στη θήκη.

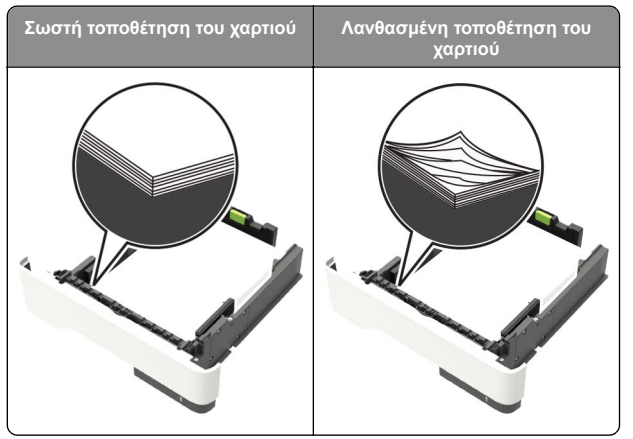

- Μην τοποθετείτε και μην αφαιρείτε τη θήκη ενώ η διαδικασία εκτύπωσης βρίσκεται σε εξέλιξη.
- Μην τοποθετείτε υπερβολική ποσότητα χαρτιού. Βεβαιωθείτε ότι το ύψος της στοίβας βρίσκεται κάτω από την ένδειξη μέγιστου γεμίσματος χαρτιού.

 Μην σύρετε το χαρτί μέσα στη θήκη. Τοποθετήστε το χαρτί στη θήκη, όπως φαίνεται στο σχήμα.

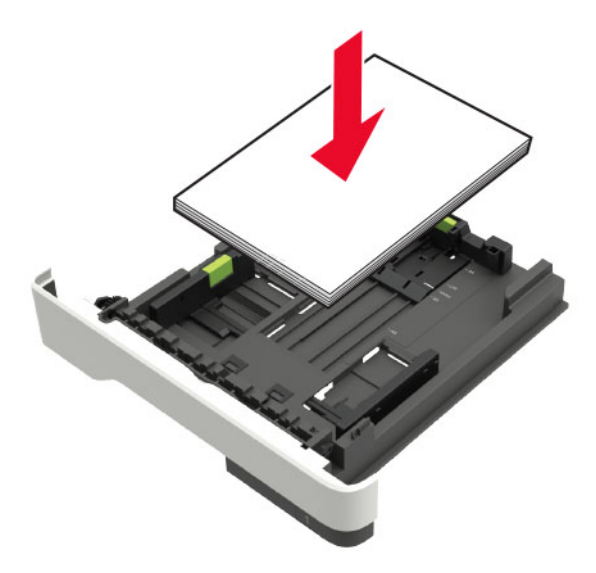

- Βεβαιωθείτε ότι οι οδηγοί χαρτιού έχουν τοποθετηθεί σωστά και ότι δεν πιέζουν το χαρτί ή τους φακέλους.
- Μετά την τοποθέτηση χαρτιού, σπρώξτε σταθερά τη θήκη στο εσωτερικό του εκτυπωτή.

#### Χρήση συνιστώμενου χαρτιού

- Χρησιμοποιήστε μόνο συνιστώμενο χαρτί ή ειδικά μέσα εκτύπωσης.
- Μην τοποθετείτε χαρτί που είναι τσαλακωμένο, ζαρωμένο, νοτισμένο, λυγισμένο ή κυρτωμένο.
- Λυγίστε, ξεφυλλίστε και ισιώστε τις άκρες του χαρτιού πριν το τοποθετήσετε.

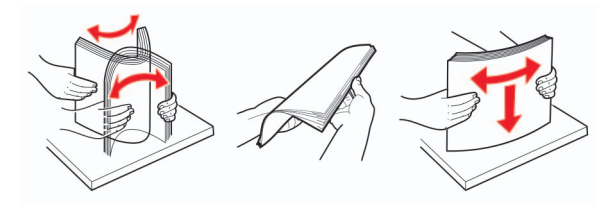

- Μην χρησιμοποιείτε χαρτί που έχει κοπεί με το χέρι.
- Μην αναμειγνύετε μεγέθη, βάρη και τύπους χαρτιού στην ίδια θήκη.

- Βεβαιωθείτε ότι έχετε ορίσει σωστά το μέγεθος και τον τύπο χαρτιού στον υπολογιστή ή στον πίνακα ελέγχου του εκτυπωτή.
- Αποθηκεύετε το χαρτί σύμφωνα με τις συστάσεις του κατασκευαστή.

# Εντοπισμός θέσεων εμπλοκής

#### Σημειώσεις:

- Όταν είναι ενεργοποιημένη η λειτουργία "Βοήθεια εμπλοκής", ο εκτυπωτής απελευθερώνει αυτόματα τις κενές σελίδες ή τις μερικώς εκτυπωμένες σελίδες μετά την αποκατάσταση της εμπλοκής. Ελέγξτε αν στο αποτέλεσμα της εκτύπωσης υπάρχουν κενές σελίδες.
- Όταν η επιλογή "Αποκατάσταση εμπλοκής" έχει οριστεί σε "Ενεργοποιημένη" ή "Αυτόματο", ο εκτυπωτής επανεκτυπώνει τις σελίδες στις οποίες προέκυψε η εμπλοκή.

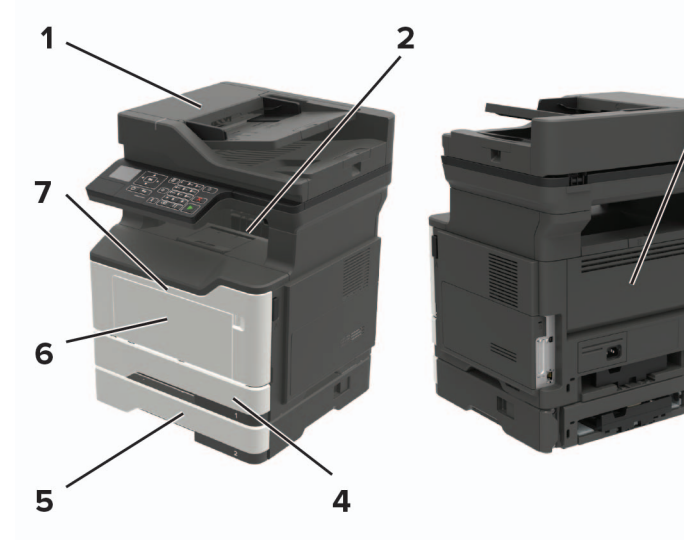

|   | Θέση εμπλοκής                     |
|---|-----------------------------------|
| 1 | Αυτόματος τροφοδότης εγγράφων     |
| 2 | Τυπική υποδοχή                    |
| 3 | Πίσω θύρα                         |
| 4 | Βασική θήκη 250 φύλλων            |
| 5 | Προαιρετική θήκη 250 ή 550 φύλλων |

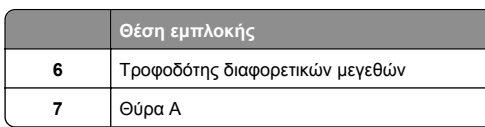

# Εμπλοκή χαρτιού στη θύρα Α

Αφαιρέστε τη θήκη.

3

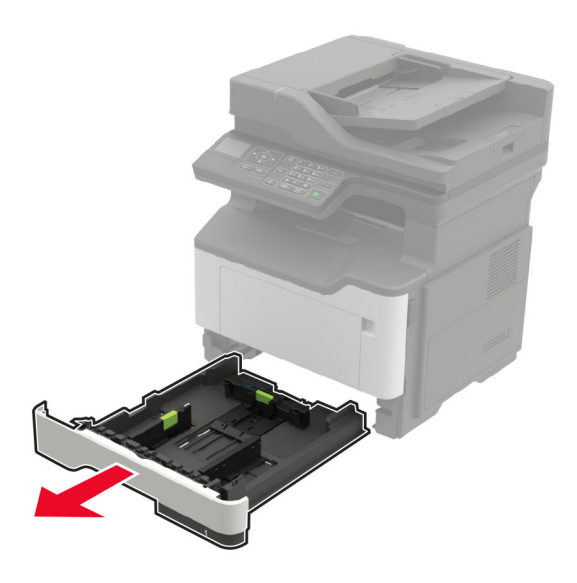

2 Ανοίξτε τη θύρα Α.

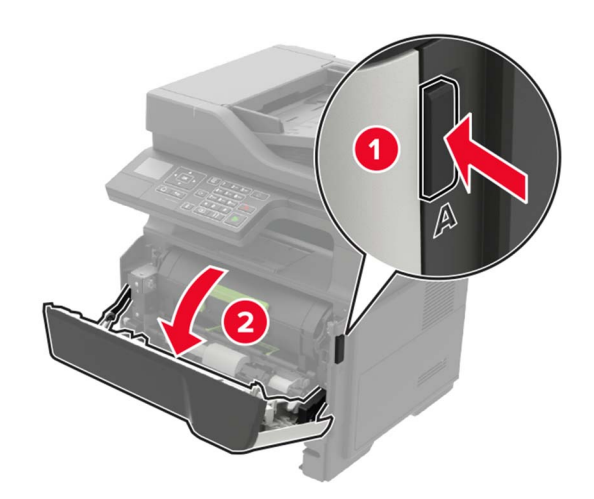

3 Αφαιρέστε την κασέτα τόνερ.

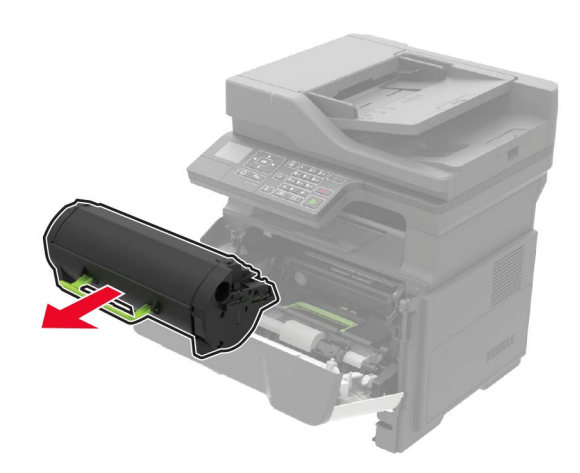

#### 4 Αφαιρέστε τη μονάδα απεικόνισης.

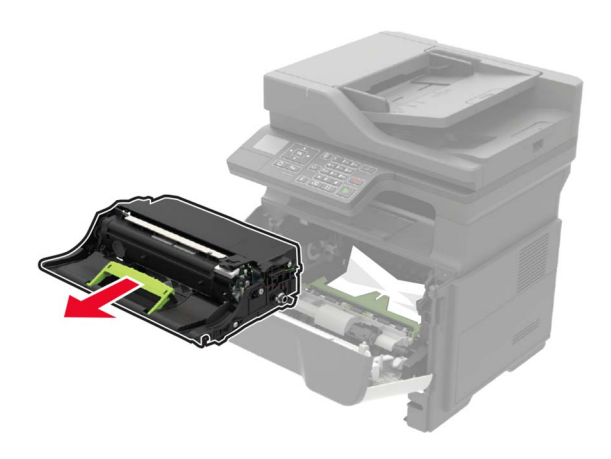

Προειδοποίηση—Πιθανή βλάβη: Μην εκθέτετε τη μονάδα απεικόνισης στο φως για περισσότερα από 10 λεπτά. Η εκτεταμένη έκθεση στο φως μπορεί να προκαλέσει προβλήματα στην ποιότητα εκτύπωσης.

Προειδοποίηση—Πιθανή βλάβη: Μην αγγίζετε το τύμπανο του φωτοαγωγού. Αν το κάνετε, μπορεί να επηρεαστεί η ποιότητα εκτύπωσης των μελλοντικών εργασιών.

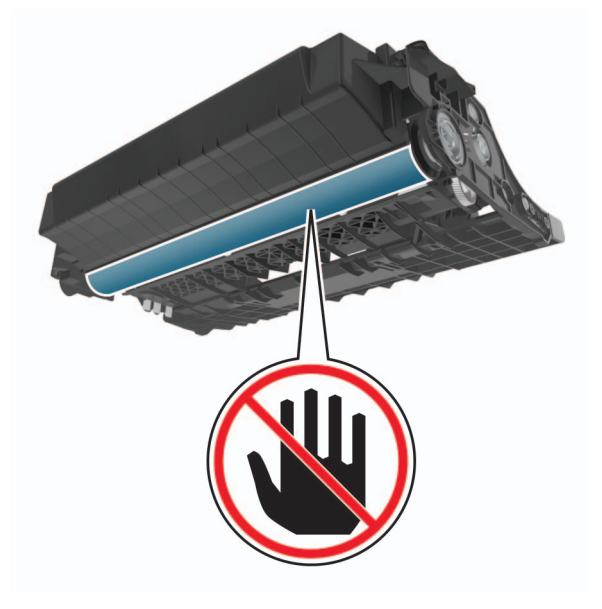

5 Αφαιρέστε το χαρτί που έχει εμπλακεί.

ΠΡΟΣΟΧΗ—ΖΕΣΤΗ ΕΠΙΦΑΝΕΙΑ: Η θερμοκρασία στο εσωτερικό του εκτυπωτή μπορεί να είναι υψηλή. Για να ελαχιστοποιηθεί ο κίνδυνος τραυματισμού από τυχόν καυτά εξαρτήματα, αφήστε την επιφάνεια να κρυώσει πριν να την ακουμπήσετε.

**Σημ.:** Βεβαιωθείτε ότι αφαιρέσατε όλα τα κομματάκια χαρτιού.

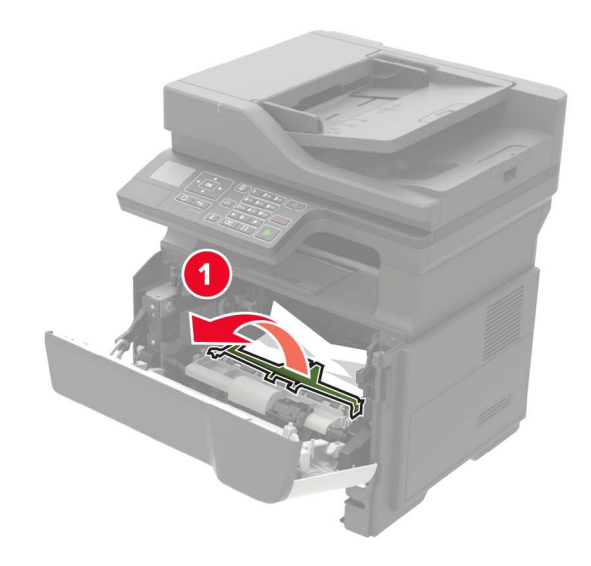

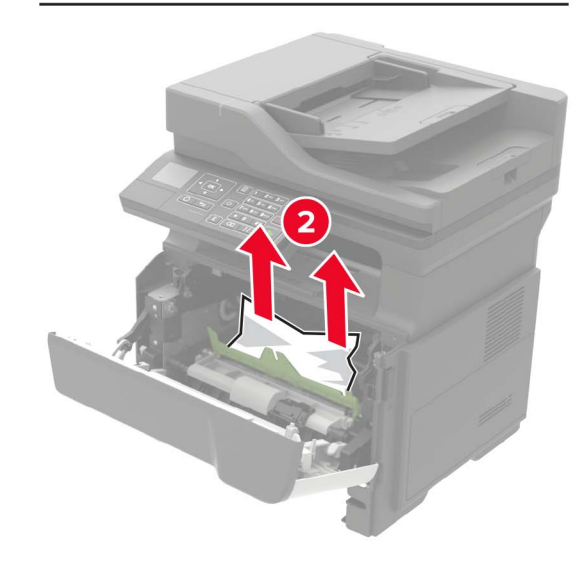

6 Τοποθετήστε τη μονάδα απεικόνισης.

**Σημ.:** Χρησιμοποιήστε τα βέλη στο εσωτερικό του εκτυπωτή ως οδηγούς.

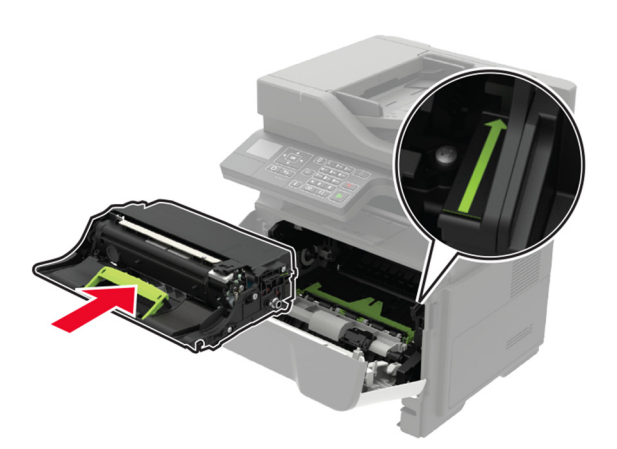

#### 7 Εισαγάγετε την κασέτα τόνερ.

**Σημ.:** Χρησιμοποιήστε τα βέλη στο εσωτερικό του εκτυπωτή ως οδηγούς.

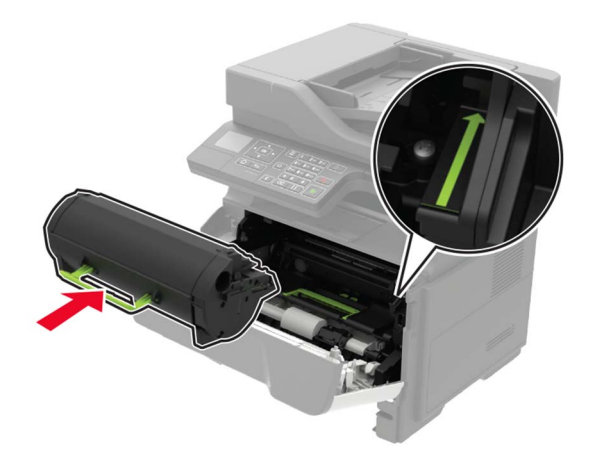

8 Κλείστε τη θύρα Α.

9 Τοποθετήστε τη θήκη.

# Εμπλοκή χαρτιού στην πίσω θύρα

Ανοίξτε την πίσω θύρα.

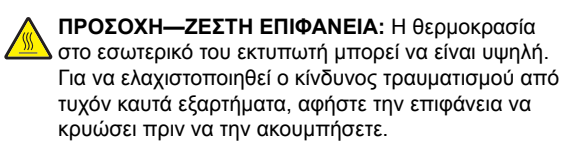

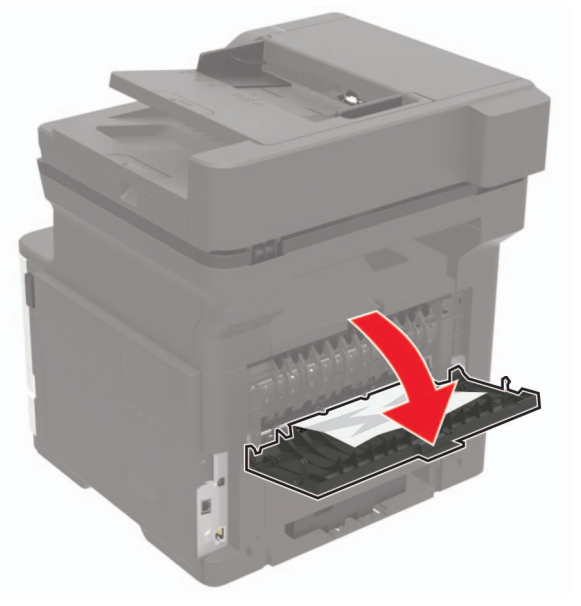

2 Αφαιρέστε το χαρτί που έχει εμπλακεί.

**Σημ.:** Βεβαιωθείτε ότι αφαιρέσατε όλα τα κομματάκια χαρτιού.

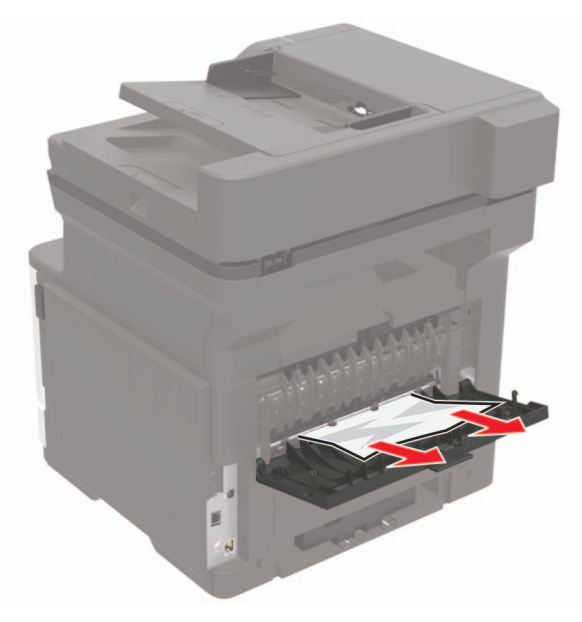

3 Κλείστε την πίσω θύρα.

# Εμπλοκή χαρτιού στον βασικό δίσκο

Αφαιρέστε το χαρτί που έχει εμπλακεί.

Σημ.: Βεβαιωθείτε ότι αφαιρέσατε όλα τα κομματάκια χαρτιού.

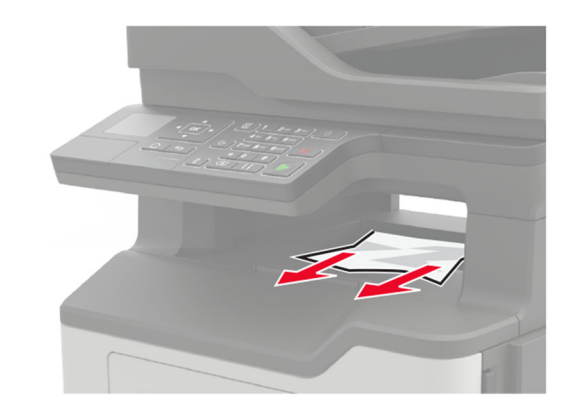

## Εμπλοκή χαρτιού στη μονάδα εκτύπωσης διπλής όψης

Αφαιρέστε τη θήκη.

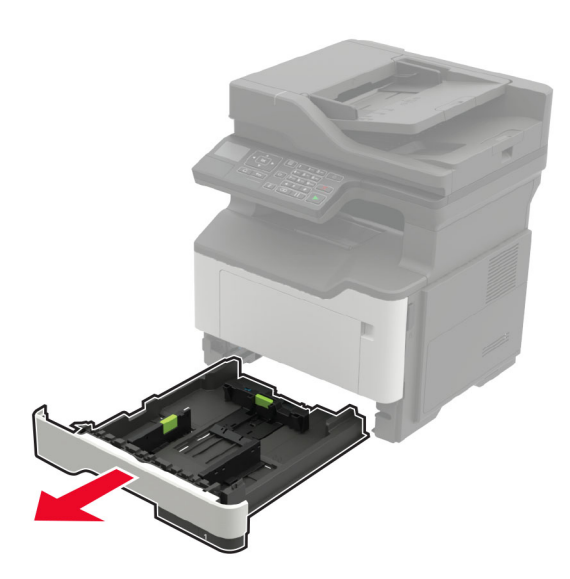

2 Αφαιρέστε το χαρτί που έχει εμπλακεί.

**Σημ.:** Βεβαιωθείτε ότι αφαιρέσατε όλα τα κομματάκια χαρτιού.

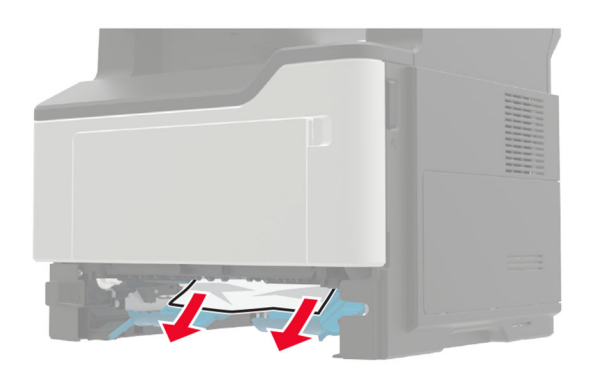

3 Τοποθετήστε τη θήκη.

# Εμπλοκή χαρτιού στις θήκες

Αφαιρέστε τη θήκη.

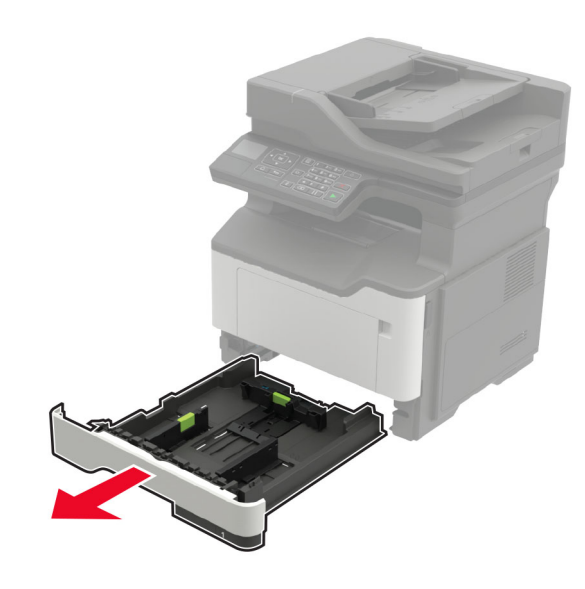

2 Αφαιρέστε το χαρτί που έχει εμπλακεί.

**Σημ.:** Βεβαιωθείτε ότι αφαιρέσατε όλα τα κομματάκια χαρτιού.

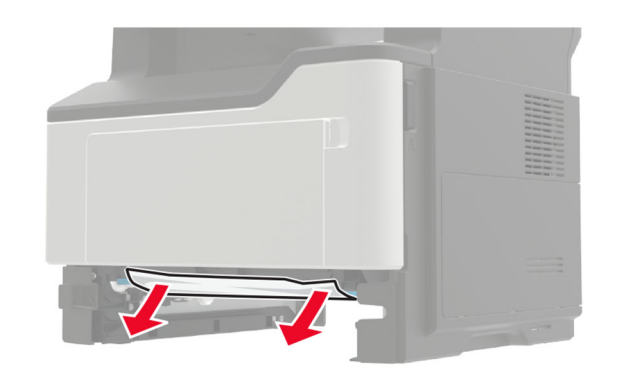

3 Τοποθετήστε τη θήκη.

# Εμπλοκή χαρτιού στον τροφοδότη διαφορετικών μεγεθών

- 1 Αφαιρέστε το χαρτί από τον τροφοδότη διαφορετικών μεγεθών.
- 2 Αφαιρέστε το χαρτί που έχει εμπλακεί.

**Σημ.:** Βεβαιωθείτε ότι αφαιρέσατε όλα τα κομματάκια χαρτιού.

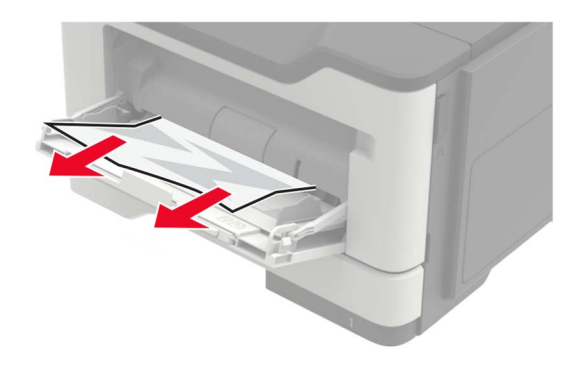

3 Λυγίστε, ξεφυλλίστε και ισιώστε τις άκρες του χαρτιού πριν το τοποθετήσετε.

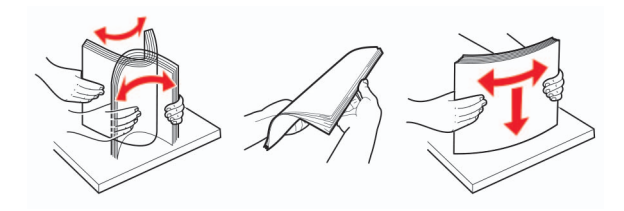

4 Τοποθετήστε ξανά χαρτί και, στη συνέχεια, προσαρμόστε τον οδηγό χαρτιού.

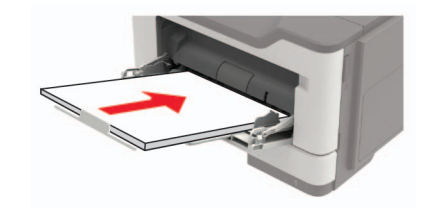

### Εμπλοκή χαρτιού στον αυτόματο τροφοδότη εγγράφων (ADF)

- Αφαιρέστε όλα τα πρωτότυπα έγγραφα από τον αυτόματο τροφοδότη (ADF).
- 2 Ανοίξτε το κάλυμμα του αυτόματου τροφοδότη εγγράφων.

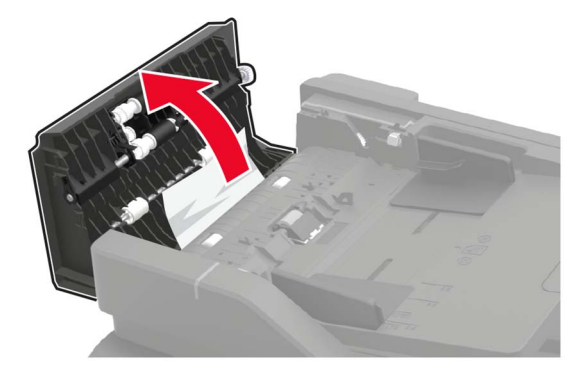

3 Αφαιρέστε το χαρτί που έχει εμπλακεί.

Σημ.: Βεβαιωθείτε ότι αφαιρέσατε όλα τα κομματάκια χαρτιού.

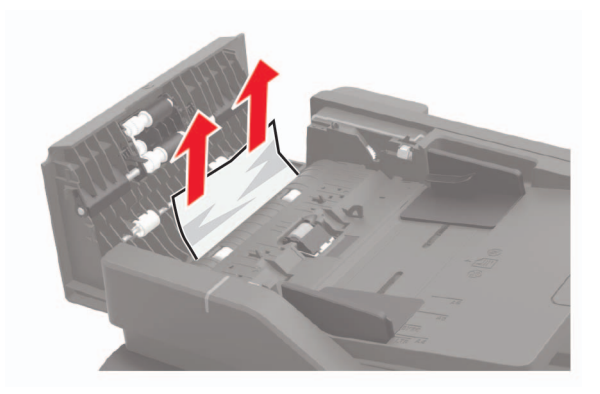

4 Κλείστε το κάλυμμα του ADF.